# Contents

- 1 Alapok
  - 1.1 Virtualizációs eszközök
    - ◊ 1.1.1 KVM ◊ 1.1.2 Qemu
  - 1.1.2 Gemu
     1.1.3 KVM vs qemu
     1.1.4 Virtual Box
     1.2 Virtualizációt kezel? eszközök
     1.2.1 libvirt

    - ◊ 1.2.2 virsh
       ◊ 1.2.3 Virtual Machine Manager (app)
    - ◊ 1.2.4 Gnome boxes
- 2 Manage machines with virsh
  - 2.1 List machine
    - ◊ 2.1.1 List VMs ◊ 2.1.2 VM info
    - ◆ 2.2 Create machines
- 3 Manage networks
  - 3.1 List all
    - 3.2 List IP addresses of the guest
    - ◆ 3.3 Add new network
- 4 Manage sorages
  - ♦ 4.1 Pools
    - ♦ 4.2 List Volumes ♦ 4.3 Volumes of VM
    - 4.4 Mount host folder on guest

# Alapok

hypervisor (virtualizációs alapfogalom): Ez itt egy alapfogalom, nem egy konkrét termék. A hypervisor or virtual machine monitor (VMM) is computer software, firmware or hardware that creates and runs virtual machines. A computer on which a hypervisor runs one or more virtual machines is called a host machine, and each virtual machine is called a guest machine. The hypervisor presents the guest operating systems with a virtual operating platform and manages the execution of the guest operating systems. Multiple instances of a variety of operating systems may share the virtualized hardware resources

- Type 1 hypervisor: hypervisors run directly on the system hardware ? A ?bare metal? embedded hypervisor,
  Type 2 hypervisor: hypervisors run on a host operating system that provides virtualization services, such as I/O device support and memory management.

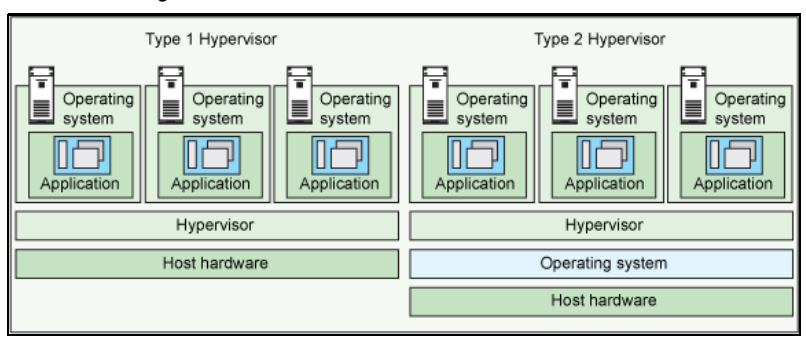

## Virtualizációs eszközök

## KVM

Type: 1 hypervisor 1 (bear metal)

Kernel-based Virtual Machine (KVM) is a virtualization infrastructure for the Linux kernel that turns it into a hypervisor. It was merged into the Linux kernel mainline in kernel version 2.6.20, which was released on February 5, 2007.KVM requires a processor with hardware virtualization extensions.

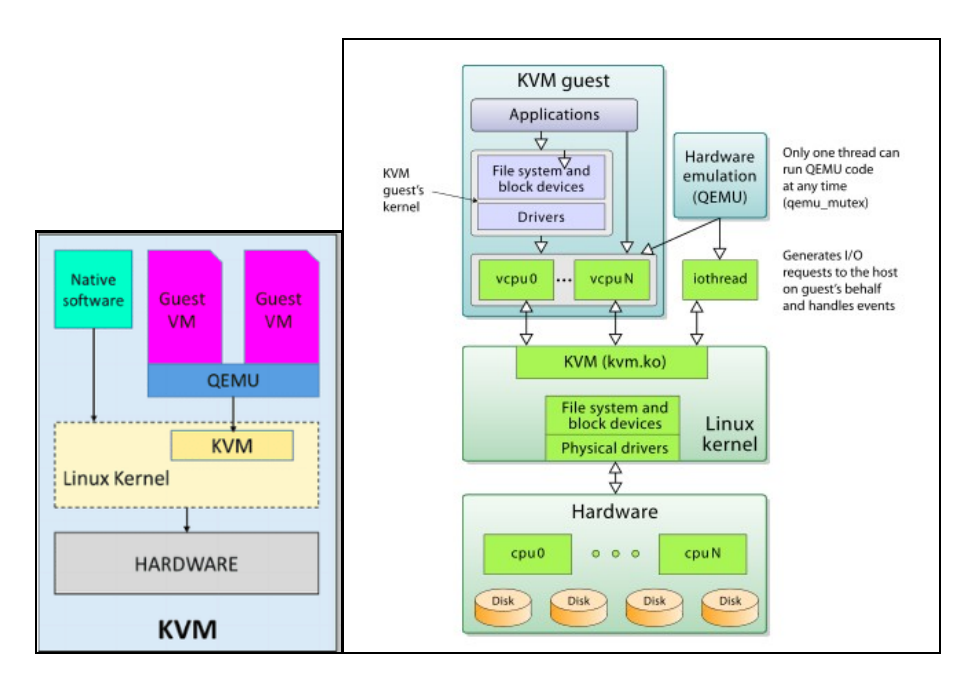

A "KVM fölött egy QEMU doboz" ábrázolás valójában azt jelenti, hogy a KVM és a QEMU együttm?ködik a virtualizált gépek futtatásához. A KVM kezeli a hardveres virtualizációt, és a QEMU használható a gépek emulálására, ha a hardveres virtualizáció nem érhet? el, vagy például akkor, ha a virtualizált gépek más architektúrát vagy operációs rendszert emulálnak. KVM a hardvervirtualizációra épít, és lehet?vé teszi, hogy a virtualizált gépek közvetlenül a processzor hardveres virtualizációs támogatását használják ki. Ezáltal a KVM nagyon hatékony és közel valós idej? teljesítményt nyújt.

### Qemu

### Type: hypervisor 2 (software based)

QEMU is performing hardware virtualization (not to be confused with hardware-assisted virtualization), such as disk, network, VGA, PCI, USB, serial/parallel ports, etc. It is flexible in that it can emulate CPUs via dynamic binary translation (DBT) allowing code written for a given processor to be executed on another (i.e ARM on x86, or PPC on ARM). Though QEMU can run on its own and emulate all of the virtual machine?s resources, as all the emulation is performed in software it is extremely slow.

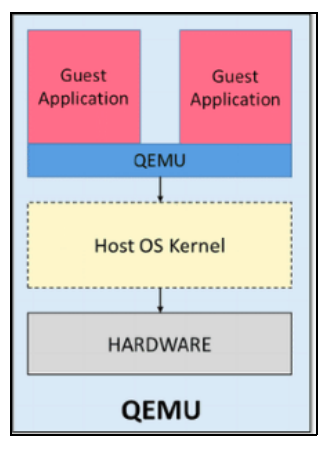

A QEMU egy szoftveres emulator, amely lehet?vé teszi a gépek teljes emulációját. Ez a módszer általában lassabb és er?forrásigényesebb, mint a KVM, mivel az operációs rendszer és az alkalmazások teljes emulációját végzi el.

## KVM vs qemu

As previously mentioned, QEMU can run independently, but due to the emulation being performed entirely in software it is extremely slow. To overcome this, QEMU allows you to use KVM as an accelerator so that the physical CPU virtualization extensions can be used. So to conclude: QEMU is a type 2 hypervisor that runs within user space and performs virtual hardware emulation, whereas KVM is a type 1 hypervisor that runs in kernel space, that allows a user space program access to the hardware virtualization features of various processors.[3]

Finally, It is also worth mentioning a little history, which in my opinion has led to some of the confusion around KVM/QEMU. Previously KVM was a fork of QEMU, named qemu-kvm. However, this has now been merged into QEMU upstream and the fork has now been discontinued. Or in other words, as per Linux KVM,

### **Virtual Box**

Type: hypervisor 2 (software based)

Developed by Oracle, VirtualBox is an open source virtualization software that is a type 2 hypervisor. That means it runs on a conventional OS just as other computer programs do and abstracts guest operating systems from the host OS. Type 2 hypervisors like VirtualBox are sometimes called

?hosted? hypervisors because they rely on the host machine?s pre-existing OS to manage calls to CPU, memory, storage, and network resources.

# Virtualizációt kezel? eszközök

### libvirt

libvirt is an open-source API, daemon and management tool for managing platform virtualization.[3] It can be used to manage KVM, Xen, VMware ESX, QEMU and other virtualization technologies. These APIs are widely used in the orchestration layer of hypervisors in the development of a cloud-based solution.

### virsh

The virsh tool is built on the libvirt management API and operates as an alternative to the xm tool and the graphical guest Manager(virt-manager). Unprivileged users can employ this utility for read-only operations

## Virtual Machine Manager (app)

The virt-manager application is a desktop user interface for managing virtual machines through libvirt. It primarily targets KVM VMs, but also manages Xen and LXC (linux containers). It presents a summary view of running domains, their live performance & resource utilization statistics. Wizards enable the creation of new domains, and configuration & adjustment of a domain?s resource allocation & virtual hardware. An embedded VNC and SPICE client viewer presents a full graphical console to the guest domain.

| Virtu                                                                                        | al Machine Manag | er             | ж            |
|----------------------------------------------------------------------------------------------|------------------|----------------|--------------|
| File Edit View Help                                                                          |                  |                |              |
| Name                                                                                         | ✓ CPU usage      | Host CPU usage | Memory usage |
| * locathoat (QEM.)<br>TL6<br>Rueming<br>4.7<br>5.8eed<br>TL0<br>Ruemet                       |                  |                |              |
| 18-q35           Shutoff           19-32           Shutoff           19-32           Shutoff |                  |                |              |

## **Gnome boxes**

GNOME Boxes is an application of the GNOME Desktop Environment, used to access virtual systems. Boxes uses the QEMU, KVM, and libvirt virtualization technologies. Lényegében ez egy virsh grafikus kliens, pont olyan mint a 'Virtual Machine Manager' manager.

# Manage machines with virsh

## List machine

A virtuális gépek leíró xml-je a /etc/libvirt/qemu mappában található:

# ll /etc/libvirt/gemu total 40 2 root root 4096 Jun 28 20:42 autostart 1 root root 4222 Sep 18 2016 centOS6test.xml 1 root root 4430 Mar 3 18:56 centos7.xml drwxr-xr-x -rw----rw-----1 root root 3006 Jul 14 17:46 mg0.xml drwx-----. 3 root root 4096 Jun 22 19:26 networks 1 root root 4246 Jan 6 2017 rhel7.2\_openShift.xml

Ha egy gépnek beállítjuk, hogy automatikusan induljon el, akkor a libvirt létre fog hozni egy linket az autostart mappába

# virsh autostart mg0

# ll /etc/libvirt/qemu/autostart/ total 0 lrwxrwxrwx 1 root root 25 Jul 15 11:05 mg0.xml -> /etc/libvirt/gemu/mg0.xml

### Autostart megszüntetése:

# virsh autostart mg0 --disable

A /etc/libvirt/qemu-ben található leíró xml-eket a virsh edit paranccsal lehet szerkeszteni.

# export EDITOR=mcedit # virsh edit mg0 . . .

## List VMs

### A --all kapcsolóval a nem futó vm-eket is mutatja.

| # virs | h listall   |          |
|--------|-------------|----------|
| Id     | Name        | State    |
|        |             |          |
| 4      | mg0         | running  |
| -      | cent0S6test | shut off |

## VM info

# virsh dominfo mg0 Id: ma0 Name: UUID: 8cd073a2-577a-438e-a449-681a58100fb3 OS Type: State: hvm running CPU(s): CPU time: 26.7s 1048576 KiB 1048576 KiB Max memory: Used memory: Persistent: yes disable Autostart: Managed save: no Security model: none Security DOI: 0

# **Create machines**

# Manage networks

## List all

### List all the running networks:

| # virsh net-list |        |           |            |
|------------------|--------|-----------|------------|
| Name             | State  | Autostart | Persistent |
|                  |        |           |            |
| default          | active | yes       | yes        |
| docker-machines  | active | yes       | yes        |

With the --a switch, the non running networks will be listed as well.

| # virsh net-info | default                              |
|------------------|--------------------------------------|
| Name:            | default                              |
| UUID:            | 3eb5cb82-b9ea-4a6e-8e54-1efea603f90c |
| Active:          | yes                                  |
| Persistent:      | yes                                  |
| Autostart:       | yes                                  |
| Bridge:          | virbr0                               |

## List IP addresses of the guest

| # virsh<br>Name | domifaddr mg0<br>MAC address | Protocol | Address           |
|-----------------|------------------------------|----------|-------------------|
| vnet0           | 52:54:00:09:36:24            | ipv4     | 192.168.123.36/24 |
| vnet1           | 52:54:00:98:d3:28            | ipv4     | 192.168.42.36/24  |

## Add new network

Create the network description file: https://libvirt.org/formatnetwork.html

- name: The content of the name element provides a short name for the virtual network. This name should consist only of alpha-numeric characters and is required to be unique within the scope of a single host. It is used to form the filename for storing the persistent configuration file. Since 0.3.0
- uuid: The content of the uuid element provides a globally unique identifier for the virtual network. The format must be RFC 4122 compliant, eg 3e3fce45-4f53-4fa7-bb32-11f34168b82b. If omitted when defining/creating a new network, a random UUID is generated. Since 0.3.0
- bridge : The name attribute on the bridge element defines the name of a bridge device which will be used to construct the virtual network. The
  virtual machines will be connected to this bridge device allowing them to talk to each other. The bridge device may also be connected to the
  LAN. When defining a new network with a <forward> mode of "nat" or "route" (or an isolated network with no <forward> element), libvirt will
  automatically generate a unique name for the bridge device if none is given, and this name will be permanently stored in the network
  configuration so that that the same name will be used every time the network is started. For these types of networks (nat, routed, and
  isolated), a bridge name beginning with the prefix "virbr" is recommended
- forward : Inclusion of the forward element indicates that the virtual network is to be connected to the physical LAN.Since 0.3.0. The mode attribute determines the method of forwarding. If there is no forward element, the network will be isolated from any other network (unless a

guest connected to that network is acting as a router, of course). The following are valid settings for mode (if there is a forward element but mode is not specified, mode='nat' is assumed):

- nat: All traffic between guests connected to this network and the physical network will be forwarded to the physical network via the
  host's IP routing stack, after the guest's IP address is translated to appear as the host machine's public IP address (a.k.a. Network
  Address Translation, or "NAT"). This allows multiple guests, all having access to the physical network, on a host that is only allowed
  a single public IP address.
  - route: Guest network traffic will be forwarded to the physical network via the host's IP routing stack, but without having NAT applied.

#### Add the new network based on the new file:

# virsh net-define docker-network.xml
Network docker-network defined from docker-network.xml

| # virsh net-listall |          |           |            |  |  |  |
|---------------------|----------|-----------|------------|--|--|--|
| Name                | State    | Autostart | Persistent |  |  |  |
|                     |          |           |            |  |  |  |
| default             | active   | yes       | yes        |  |  |  |
| docker-machines     | active   | yes       | yes        |  |  |  |
| docker-network      | inactive | no        | yes        |  |  |  |

| 5         |                                                                                            | QEMU/KVM Connection Details                                                                                                    | - | •    | ×  |
|-----------|--------------------------------------------------------------------------------------------|----------------------------------------------------------------------------------------------------|---|------|----|
| File      |                                                                                            |                                                                                                    |   |      |    |
| Overview  | Virtual Networks                                                                           | Storage Network Interfaces                                                                                                    |   |      |    |
| docker-ma | achines Name:<br>Device<br>State:<br>Autost<br>Vetwork<br>Forwa<br>Forwa<br>PIPv6<br>Forwa | docker-network         :       virbrDocker            ▲ Active         art: ✓ On Boot         configuration         rk:       192.168.123.0/24         range:       192.168.123.2 - 192.168.123.254         rding:        NAT         configuration         configuration         configuration         configuration |   |      |    |
| 4         | 8                                                                                          |                                                                                                    |   | Appl | ly |

#### Start the new network and make it auto start:

# virsh net-start docker-network
# virsh net-autostart docker-network

### Check the new network: It should be listed among the interfaces:

```
ifconfig
wirbrDocker: flags=4099<UP,BROADCAST,MULTICAST> mtu 1500
inet 192.168.123.1 netmask 255.255.255.0 broadcast 192.168.123.255
Lets check it in the virsh interactive shell, with the net-dumpxml command:
# virsh
Welcome to virsh, the virtualization interactive terminal.
         'help' for help with commands
'quit' to quit
Type:
virsh #
virsh# net-dumpxml docker-network
<network>
  chame>docker-network</name>
<uuid>fe2dd1e8-c32f-469c-b4ca-4338a0acfac5</uuid>
<forward mode='nat'>
     <nat>
      <port start='1024' end='65535'/>
</nat>
   </forward>
  //orward/
<bridge name='virbrDocker' stp='on' delay='0'/>
<mac address='52:54:00:9f:ff:ba'/>
<ip address='192.168.123.1' netmask='255.255.255.0'>
      _
<dhcp>
        <range start='192.168.123.2' end='192.168.123.254'/>
     </dhcp>
</ip>
</ip>
</ip family='ipv6' address='2001:db8:ca2:2::1' prefix='64'>
</ip>
</network>
```

# Manage sorages

### https://libvirt.org/storage.html

https://www.suse.com/documentation/sles11/book\_kvm/data/sec\_libvirt\_storage\_virsh.html

https://access.redhat.com/documentation/en-us/red\_hat\_enterprise\_linux/7/html/virtualization\_deployment\_and\_administration\_guide/sect-managing\_guest\_virtualization\_deployment\_and\_administration\_guide/sect-managing\_guest\_virtualization\_deployment\_and\_administration\_guide/sect-managing\_guest\_virtualization\_deployment\_and\_administration\_guide/sect-managing\_guest\_virtualization\_deployment\_and\_administration\_guide/sect-managing\_guest\_virtualization\_deployment\_and\_administration\_guide/sect-managing\_guest\_virtualization\_deployment\_and\_administration\_guide/sect-managing\_guest\_virtualization\_guide/sect-managing\_guest\_virtualization\_guide/sect-managing\_guide/sect-managing

A storage pool is a quantity of storage set aside by an administrator, often a dedicated storage administrator, for use by virtual machines. Storage pools are divided into storage volumes either by the storage administrator or the system administrator, and the volumes are assigned to VMs as block devices.

### Pools

| # virsh pool-<br>Name S | -listd<br>State | letails<br>Autostart | Persistent | Capacity   | Allocation | Available  |
|-------------------------|-----------------|----------------------|------------|------------|------------|------------|
|                         |                 |                      |            |            |            |            |
| adam r                  | running         | yes                  | yes        | 81.58 GiB  | 34.68 GiB  | 46.90 GiB  |
| default r               | running         | yes                  | yes        | 68.78 GiB  | 49.12 GiB  | 19.66 GiB  |
| Downloads r             | running         | yes                  | yes        | 733.42 GiB | 321.71 GiB | 411.71 GiB |
| Install r               | running         | yes                  | yes        | 733.42 GiB | 321.71 GiB | 411.71 GiB |
| Libvirt r               | running         | yes                  | yes        | 81.58 GiB  | 34.68 GiB  | 46.90 GiB  |
| tmp r                   | running         | yes                  | yes        | 81.58 GiB  | 34.68 GiB  | 46.90 GiB  |

|                                                                                                    | QEMU/K                                                                                                    | /M Connection Details                                                                                                    |         | - | × |
|----------------------------------------------------------------------------------------------------|----------------------------------------------------------------------------------------------------|----------------------------------------------------------------------------------------------------|---------|---|---|
| File                                                                                                    |                                                                                                    |                                                                                                    |         |   |   |
| Overview Virtual Ne                                                                                                    | tworks Storage                                                                                                    | Network Interface                                                                                                    | 5       |   |   |
| 42%       adam<br>Filesystem Directory         70%       default<br>Filesystem Directory         43%       Downloads<br>Filesystem Directory         43%       Install<br>Filesystem Directory         42%       Libvirt<br>Filesystem Directory         0%       openShift_libvirt<br>Filesystem Directory         42%       tmp<br>Filesystem Directory | Name: adam<br>Size: 46.92<br>Location: /home<br>State: Ac<br>Autostart: On<br>Volumes On<br>Volumes<br>.armory<br>aut<br>Backup<br>.bash_history<br>.bash_logout<br>.bash_profile | GiB Free / 34.66 GiB In<br>/adam<br>tive<br>Boot<br>Size Format<br>0.00 MiB dir<br>0.00 MiB dir<br>0.00 MiB dir<br>0.01 MiB raw<br>0.00 MiB raw<br>0.00 MiB raw | Used By |   |   |

| # virsh pool-inf | To default                           |
|------------------|--------------------------------------|
| Name:            | default                              |
| UUID:            | 9cfd52e2-64d7-4d55-9552-5ae6da49105b |
| State:           | running                              |
| Persistent:      | yes                                  |
| Autostart:       | yes                                  |
| Capacity:        | 68.78 GiB                            |
| Allocation:      | 49.12 GiB                            |
| Available:       | 19.66 GiB                            |

## **List Volumes**

Ha err?l másképpen nem rendelkezünk, akkor az új vm-ek a default pool-ba jönnek létre. Listázzuk a pool-ban lév? volume-okat.

| # virsh vol-listdetails default<br>Name                                                                                                    | Path                                                                                                    | Туре                                         |
|----------------------------------------------------------------------------------------------------|----------------------------------------------------------------------------------------------------|----------------------------------------------|
| <pre>CentOS-7-x86_64-Minimal-1611.iso centOS6test.qcow2 centos7.qcow2 mg0.qcow2 rhel-cdk-kubernetes-7.2-32.x86_64.vagrant-libvirt.box rhel7.2_openShift.qcow2</pre> | <pre>/var/lib/libvirt/images/CentOS-7-x86_64-Minimal-1611.iso /var/lib/libvirt/images/centOS6test.qcow2 /var/lib/libvirt/images/centos7.qcow2 /var/lib/libvirt/images/mg0.qcow2 /var/lib/libvirt/images/rhel-cdk-kubernetes-7.2-32.x86_64.vagrant-libvirt.box /var/lib/libvirt/images/rhel7.2_openShift.qcow2</pre> | file<br>file<br>file<br>file<br>file<br>file |

# virsh vol-info mg0.qcow2 --pool default
Name: mg0.qcow2
Type: file
Capacity: 1.00 GiB
Allocation: 332.00 KiB

## Volumes of VM

A virsh sajnos nem biztosít semmilyen eszközt arra, hogy a kilistázza hogy melyik volume-ot melyik VM használja. Ráadásul azok a volume-okat, amik nincsenek pool-ban lehet hogy semmilyen módon nem mutatja meg. A Virtual Machine Manager a pool-volume listában meg tudja mutatni, hogy melyik machine használja a volume-ot:

| Name: default                                         |             |        |                   |
|-------------------------------------------------------|-------------|--------|-------------------|
| Size: 19.66 GiB Free / 49.12 GiB In Use               |             |        |                   |
| Location: /var/lib/libvirt/images                     |             |        |                   |
| State: 🗾 Active                                       |             |        |                   |
| Autostart: 🗹 On Boot                                  |             |        |                   |
| Volumes 🕂 🛞 🔕                                         |             |        | *                 |
| Volumes                                               | Size        | Format | Used By           |
| rhel7.2_openShift.qcow2                               | 12.00 GIB   | qcow2  | rhel7.2_openShift |
| centos7.qcow2                                         | 15.00 GIB   | qcow2  | centos7           |
| centOS6test.qcow2                                     | 15.00 GiB   | qcow2  | centOS6test       |
| CentOS-7-x86_64-Minimal-1611.iso                      | 680.00 MiB  | iso    |                   |
| mg0.qcow2                                             | 1024.00 MiB | qcow2  |                   |
| rhel-cdk-kubernetes-7.2-32.x86_64.vagrant-libvirt.box | 1.04 GiB    | raw    |                   |
|                                                       |             |        |                   |
|                                                       |             |        |                   |
|                                                       |             |        |                   |
|                                                       |             |        |                   |

De van rá mód, hogy a parancssorból mi is kiderítsük ezt. Ahogy azt már láthattuk, az VM információk a /etc/libvirt/qemu mappában található XML fájlokban vannak tárolva. Ebben a fájlban szemmel is megkereshetjük a felcsatolt volume-okat, vagy egy XLST transzformációval is kinyerhetjük a kívánt sorokat a xsltproc program segítségével.

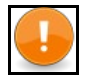

Note xsltproc is a command line tool for applying XSLT stylesheets to XML documents

### Az alábbi XLST stíluslapra lesz szükségünk: guest\_storage\_list.xsl

```
<?xml version="1.0" encoding="UTF-8"?>
<xsl:stylesheet version="1.0"
xmlns:xsl="http://www.w3.org/1999/XSL/Transform">
<xsl:output method="text"/>
<xsl:template match="text()"/>
<xsl:strip-space elements="*"/>
<xsl:template match="disk">
<xsl:template match="disk">
<xsl:template match="disk">
<xsl:template match="disk">
<xsl:template match="disk">
<xsl:template match="disk">
<xsl:template match="disk">
<xsl:template match="disk">
<xsl:text>
<xsl:text>
</xsl:text>
</xsl:text>
</xsl:text></xsl:text></sl:text>
</xsl:text></sl:text></sl:te
```

## Majd xsltproc programmal a kívánt VM konfigurációs fájljára lefuttatjuk:

# xsltproc guest\_storage\_info.xsl /etc/libvirt/qemu/mg0.xml /root/.docker/machine/machines/mg0/mg0.img /root/.docker/machine/machines/mg0/boot2docker.iso

Kilistázta a virtuális merevlemezt és a CD-romot, amiben a telepítésre használt iso van. Ezeket a Virtual Machine Manager-ben is láthatjuk:

|                         |                  |                    |              | mg0 on QEMU/KVM |
|-------------------------|------------------|--------------------|--------------|-----------------|
| File Virtual Machine Vi | ew Send Key      |                    |              |                 |
|                         |                  |                    |              |                 |
| 💻 Overview              | Virtual Disk     |                    |              |                 |
| M Performance           | Source path: /re | oot/.docker/machin | e/machines/m | g0/mg0.img      |
| CPUs                    | Device type: ID  | E Disk 1           |              |                 |
| Memory                  | Storage size: Un | nknown             |              |                 |
| Boot Options            | Readonly:        | ]                  |              |                 |
| IDE Disk 1              | Shareable:       | )                  |              |                 |
| IDE CDROM 1             | ✓ Advanced opti  | ons                |              |                 |
| NIC :bc:6e:fe           | Disk bus:        | IDE                | •            |                 |

#### A gemu-img paranccsal le lehet kérdeni egy adott volume részleteit:

# qemu-img info /root/.docker/machine/machines/mg0/mg0.img image: /root/.docker/machine/machines/mg0/mg0.img file format: raw virtual size: 4.9G (5242880000 bytes) disk size: 192M

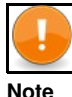

The **qemu-img** command line tool is used for formatting various file systems used by Xen and KVM. qemu-img should be used for formatting guest images, additional storage devices and network storage. qemu-img options and usages are listed below.

## Mount host folder on guest

A host ugyan azon mappáját mount-olhatjuk több guest-en is, ami az alapját képezheti kommunikációnak, vagy perzisztens tárként használhatjuk. A host egy adott mappáját **9p** (Plan 9 folder sharing over Virtio - I/O virtualization framework) típusú fájlrendszeren ajánlja ki a KVM a guest-nek.

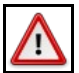

## Warning

A 9p-veľ felcsatolt host mappákat nem lehet felcsatolni a guest-en futó docker konténerbe. A olyan perzisztens közös meghajtóra van szükségünk, ami több guest-en futó docker konténer is elér, akkor NFS fájlrendszert használjunk

A host egy mappáját a guest-en két lépésben lehet felcsatolni. Els? lépésben a host egy mappáját fel kell venni a guest domain.xml fájljába mint felcsatolható mappa. Ha ez megvan, akkor a guest-re be kell lépni, és ott a már elérhet? 9p típusú meghajtót fel tudjuk csatolni.

Nem tudok róla, hogy lenne direkt virsh parancs ami egy új mappa megosztást hozzá tudna adni egy domain-hez. Ezért els? lépésként exportálni kell a domain xml leíróját, majd abba xmlstarlet-el be fogjuk szúrni a megfelel? file megosztó szekciót, az új xml-b?l újra fogjuk definiálni a domain-t, majd újra fogjuk indítani a virtuális gépet, hogy a változtatások érvényre jussanak.

A domain.xml-ben a device szekcióban ezt kell elhelyezni:

```
<filesystem type="mount" accessmode="mapped">
<source dir="/home/adam/Projects/DockerCourse/portainer/data"/>
<target dir="portainerdata"/>
</filesystem>
```

A target tartalma nem a guest-en a mappa ahova fel akarjuk csatolni a host mappáját. Ez csupán a meghajtó neve, ahogy a guest-en elérhet? lesz a host mappája, a mount parancsban majd ezzel a névvel kel hivatkozni a megosztásra.

Az alábbi példában mg0-nak hívják a virtuális gépet, ahova fel akarjuk csatolni a '/home/adam/Projects/DockerCourse/portainer/data' mappát. A megosztás neve: portainerdata

#!/bin/bash

virsh dumpxml mg0 > mg0.xml

```
xmlstarlet ed --inplace --subnode "/domain/devices" --type elem -n filesystem -v "" mg0.xml
xmlstarlet ed -0 --inplace --insert "/domain/devices/filesystem" --type attr -n type -v mount mg0.xml
xmlstarlet ed -0 --inplace --subnode "/domain/devices/filesystem" --type elem -n 'source' -v "" mg0.xml
xmlstarlet ed -0 --inplace --insert "/domain/devices/filesystem" --type elem -n 'source' -v "" mg0.xml
xmlstarlet ed -0 --inplace --insert "/domain/devices/filesystem" --type elem -n target -v "" mg0.xml
xmlstarlet ed --inplace --subnode "/domain/devices/filesystem" --type elem -n target -v "" mg0.xml
xmlstarlet ed --inplace --subnode "/domain/devices/filesystem" --type elem -n target -v "" mg0.xml
xmlstarlet ed -0 --inplace --insert "/domain/devices/filesystem" --type elem -n target -v "" mg0.xml
xmlstarlet ed -0 --inplace --insert "/domain/devices/filesystem/target" --type attr -n dir -v portainerdata mg0.xml
xmlstarlet ed -0 --inplace --insert "/domain/devices/filesystem/target" --type attr -n dir -v portainerdata mg0.xml
virsh define mg0.xml
ssh ... sudo mkdir /var/lib/boot2docker/portainerdata
ssh ... sudo mkdir /var/lib/boot2docker/portainerdata
ssh ... sudo?&hmfwdr/lib/boot2docker/profile
Behho.'sudo mount -a -t 9p -o trans=virtio,rw,version=9p2000.L portainerdata /var/lib/boot2docker/portainerdata' >> /var/lib/boot2docker/portainerdata' >> /var/lib/boot2do
```

```
virsh shutdown mg0
sleep 15s
virsh start mg0
```

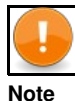

A fenti példában a guest-en boot2docker operációs rendszer fut, ami egy különleges állatfaj. Kizárólag a /var/lib/boot2docker mappa tartalma boot perzisztens, mind máshol eszközölt változtatás elt?nik újrainduláskor. Így az fstab-ba sem lehet írni, kizárólag a /var/lib/boot2docker/profile fájlba elhelyezett parancsokkal lehet a mount-ot boot perzisztenssé tenni. Ha a guest-en normál disztribúció fut, akkor írhatjuk a mount-ot az fstab-ba is.

A Virtual Machine Manager-ben így néz ki a végeredmény:

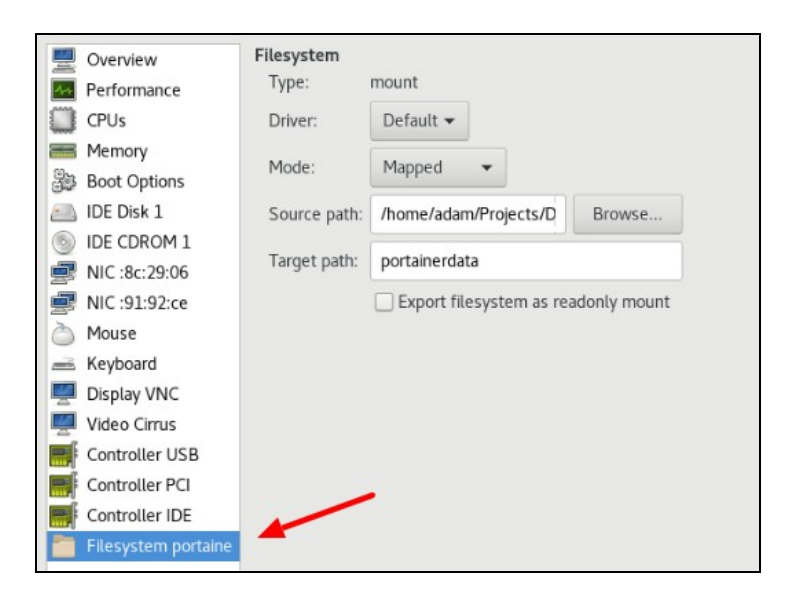